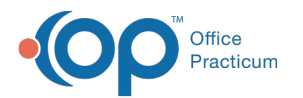

# **Creating Answers**

Last Modified on 05/23/2019 10:22 am EDT

#### Version 14.19

- 1. Once you have added a question to a survey, click the **Answer** button.
- 2. The Answer Properties window displays.

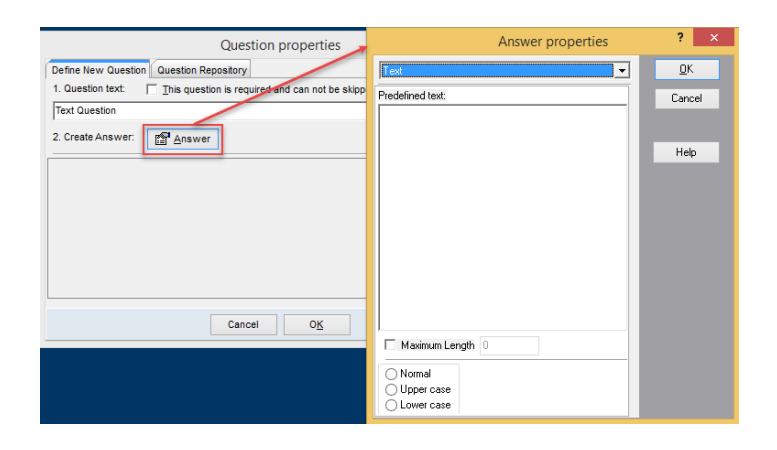

3. Click the drop-down arrow and select from the answers listed below

#### <u>Text</u>

|                     | Question properties | ?      | × |
|---------------------|---------------------|--------|---|
| Define New Question | Answer properties   | ?      | × |
| 1. Question text:   | Text                | ОК     |   |
| Text Question       | Prodefined last     | -      |   |
| 2. Create Answer:   |                     | Lancel |   |
|                     |                     | Help   |   |
|                     |                     |        |   |
|                     |                     |        |   |
|                     |                     |        |   |
|                     |                     |        |   |
|                     |                     |        |   |
| •                   | Maximum Length 0    |        |   |
|                     |                     |        |   |
|                     | O Lower case        |        |   |

- a. Enter text to display in the Predefined Text field. Information entered into this field will display in the answer field.
- b. Select the checkbox for Maximum Length and set the maximum characters that can be entered into the text field.
- c. Select the text formatting as; Normal, Upper case, Lower case.

<u>List</u>

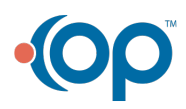

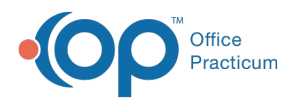

|                                 | Question properties                                                                | ? ×          |
|---------------------------------|------------------------------------------------------------------------------------|--------------|
| Define New Question             | Answer properties                                                                  | ? ×          |
| 1. Question text:               | List                                                                               | • <u>О</u> К |
| Text Question 2. Create Answer: | List of answers:                                                                   | Cancel       |
|                                 | List Item ×                                                                        | Help         |
| Answer Text:                    | Score O                                                                            |              |
|                                 | <u>Q</u> K Cancel                                                                  |              |
|                                 | Add Edit Delete A<br>Multiple choices<br>List has scores E<br>Enable gustom answer |              |

- a. Click the Add, Edit or Delete to make changes or add to the list.
- b. Select the Add button to insert a new list choice.
- c. Once Add is selected a score value can be entered for the list answer.
- d. If more than 1 answer can be selected, select the Multiple choices checkbox.
- e. If answers have a score, select the List has scores checkbox.
- f. Permit a typed in answer, select Enable custom answer checkbox.

#### **Integers**

Answer used to set a numeric answer to the question.

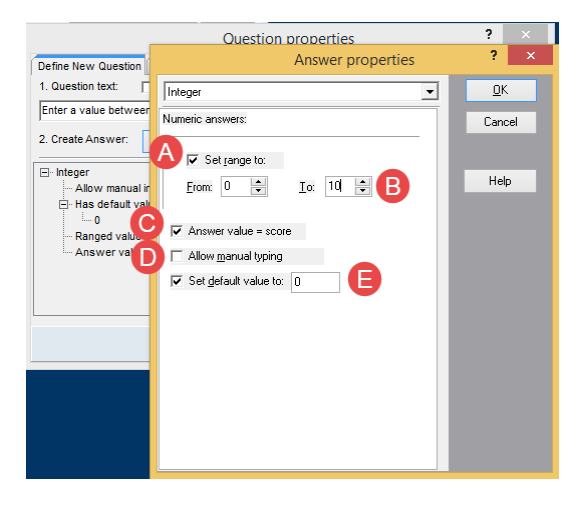

- a. To specify a numeric answer within a range select the Set range to checkbox.
- b. Enter the valid range of numbers in the From: and To: fields.
- c. To set a score by the numeric value entered, select the checkbox for**Answer value = score**.
- d. Permit the answer to be any numeric entry, select the Allow manual typing checkbox.
- e. Use the **Set default value to:** and enter the default numeric value in the text field if you wish to prepopulate the answer.

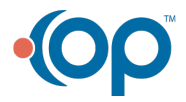

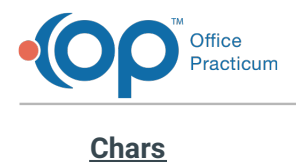

Answer used to set an alpha character to the question.

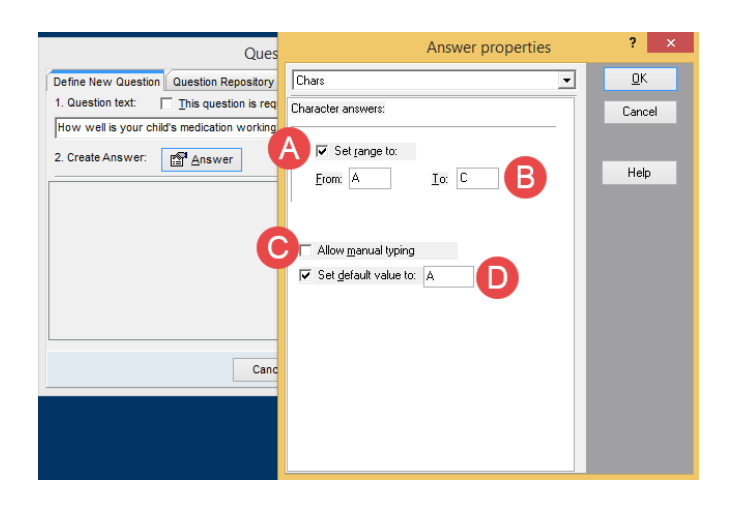

- a. To specify an alpha answer within a range select the Set range to checkbox.
- b. Enter the valid alpha character range in the From: and To: fields.
- c. Permit the answer to be any alpha entry, select the Allow manual typing checkbox.

*Note:* The alpha entry will be restricted to 1 character.

d. To set an alpha character as a default value, select**Set default value to:** and enter the default alpha character in the text field.

# **Boolean**

ABoolean answer is used to set a value to an assumed True/False response.

| Quest                                                                                 | Answer properties                                              | ? ×        |
|---------------------------------------------------------------------------------------|----------------------------------------------------------------|------------|
| Define New Question Question Repository                                               | Boolean 💌                                                      | <u>0</u> K |
| 1. Question text: This question is A<br>Has your child reacted positively or negative | Yes / No answers:                                              | Cancel     |
| 2. Create Answer:                                                                     | ○ Tes / H0<br>○ True / False<br>○ 1 / 0<br>○ A / B<br>● Custom | Help       |
| B                                                                                     | IRUE value Positive<br>EALSE value Negative                    |            |
| Cance                                                                                 | Set default value to:                                          |            |
|                                                                                       |                                                                |            |

- a. Set the Yes / No answers field.
  - Yes/No The response to the question requires a yes or no answer.

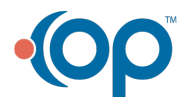

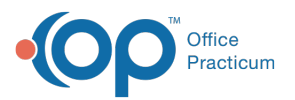

- True/False The response to the question requires a true or false answer.
- 1/0 The response to the question requires a 1 or 0 answer.
- **A/B** The response to the question requires an A or B answer.
- *Custom* Use this option to set your own values, for example Positive or Negative.
- b. TRUE value or FALSE value will be used only when adding a Customer response.
- c. To set a predetermined response select the checkbox for **Set default value to:** and enter the value from the answer group selected.
- d. To score the response, enter values into the Yes/True or No/False fields.

#### Date/Time

|                                                                                                    | Answer properties                                                                                                    | ? ×                  |
|----------------------------------------------------------------------------------------------------|----------------------------------------------------------------------------------------------------|----------------------|
| Define New Question Question Rep.<br>1. Question text: This question<br>What was the last date your child ha<br>2. Create Answer: Answer | Answer properties       Date/Time       Date/Time properties       Date/Time format       Date/Time format <t< th=""><th>QK<br/>Cancel<br/>Help</th></t<> | QK<br>Cancel<br>Help |
|                                                                                                    |                                                                                                    |                      |

- a. Set the Date / Time properties
  - **Date** The response to the question will be a date.
  - *Time* The response to the question will be a time.
- b. Select the checkbox for **Default value** if a date or time will prepopulate the question.
- c. The **Time of answer** will enter the current time in response to the question.
- d. The **Defined** will enter the date chosen in the date field in response to the question.

# Masked Edit

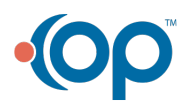

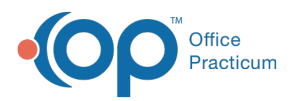

| (                                      | Answ                           | er properties | ? ×        |
|----------------------------------------|--------------------------------|---------------|------------|
| Define New Question Question Repo      | Masked edit                    | •             | <u>0</u> K |
| 1. Question text: <u>This question</u> | Masked Edit                    |               | Cancel     |
| Enter the telephone number you can b   |                                |               | Cancer     |
| 2. Create Answer: Answer               | Eormat                         | Predefined    |            |
|                                        | (123)456-7890                  |               | Help       |
|                                        | Character for <u>b</u> lanc: - |               |            |
|                                        |                                |               |            |
|                                        | Test Input                     |               |            |
|                                        |                                |               |            |
|                                        |                                |               |            |
|                                        |                                |               |            |
|                                        |                                |               |            |
|                                        |                                |               |            |
|                                        |                                |               |            |
|                                        |                                |               |            |

- a. Click Predefined drop-down arrow and select from the list.
  - *Custom* The response to the question will be a date.
  - Phone The response to the question will be a time.
  - Extension The response to the question will be a time.
  - Social Security The response to the question will be a time.
  - Short Zip Code The response to the question will be a time.
  - Long Zip Code- The response to the question will be a time.
- b. Format filed populate from the Predefined selection.

*Note:* The exception is a Custom selection. You will need to set the format of input.

- c. Set the character to display when a blank space is found in the Character for blanc field.
- d. **Test input** will permit you to enter the value from the selection of the Predefined and format fields.

#### Version 14.10

- 1. Once you have added a question to a survey, click the **Answer** button.
- 2. The Answer Properties window displays.

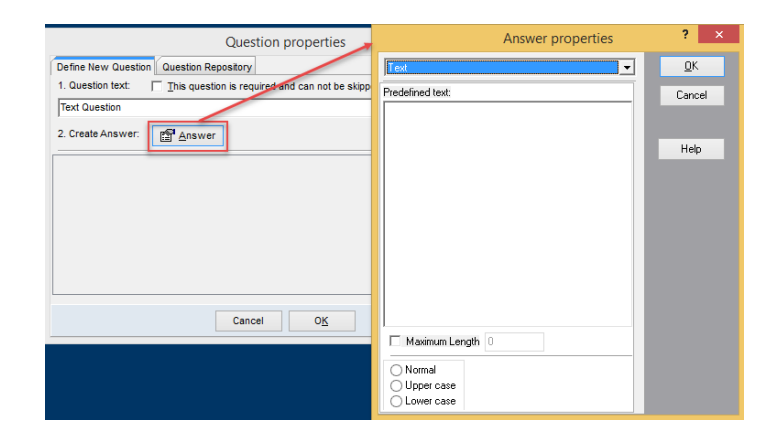

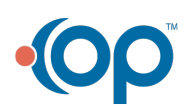

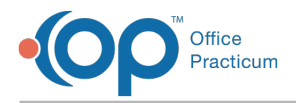

3. Click the drop-down arrow and select from the answers listed below

### <u>Text</u>

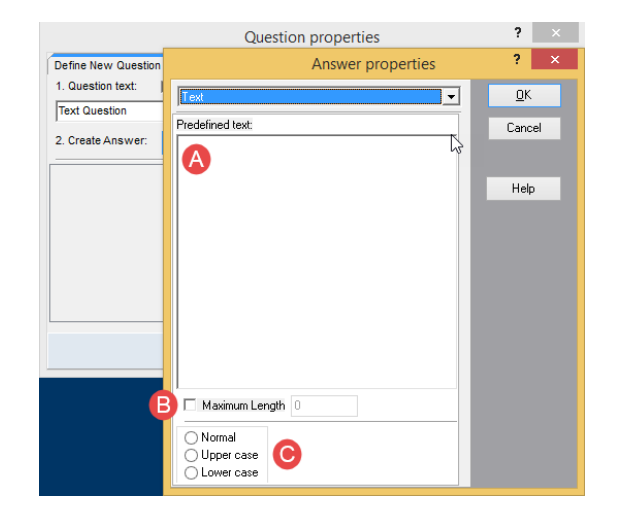

- a. Enter text to display in the Predefined Text field. Information entered into this field will display in the answer field.
- b. Select the checkbox for Maximum Length and set the maximum characters that can be entered into the text field.
- c. Select the text formatting as; Normal, Upper case, Lower case.

|                                      | Question properties                | ?               | ×         |
|--------------------------------------|------------------------------------|-----------------|-----------|
| Define New Question                  | Answer properties                  | ?               | ×         |
| 1. Question text:  <br>Text Question | List  List  List  List of answers: | <u>0</u><br>Car | K<br>ncel |
| 2. Create Answer:                    | List Item 💌                        | Не              | elo       |
| Answer Text:                         | Score O                            |                 |           |
|                                      | <u>D</u> K Cancel                  |                 |           |
|                                      |                                    |                 |           |
|                                      | Add Edit Delete                    |                 |           |
|                                      | List has <u>s</u> cores            |                 |           |

# <u>List</u>

- a. Click the Add, Edit or Delete to make changes or add to the list.
- b. Select the Add button to insert a new list choice.
- c. Once Add is selected a score value can be entered for the list answer.
- d. If more than 1 answer can be selected, select the Multiple choices checkbox.
- e. If answers have a score, select the List has scores checkbox.
- f. Permit a typed in answer, select Enable custom answer checkbox.

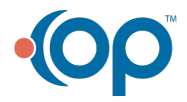

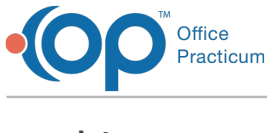

# Integers

Answer used to set a numeric answer to the question.

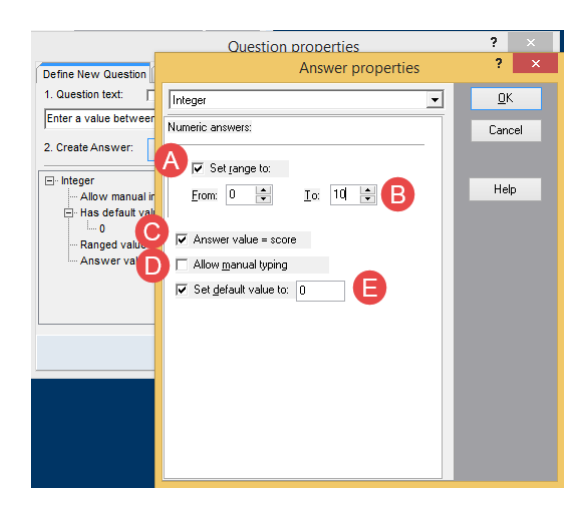

- a. To specify a numeric answer within a range select the Set range to checkbox.
- b. Enter the valid range of numbers in the From: and To: fields.
- c. To set a score by the numeric value entered, select the checkbox for**Answer value = score**.
- d. Permit the answer to be any numeric entry, select the **Allow manual typing** checkbox.
- e. Use the **Set default value to:** and enter the default numeric value in the text field if you wish to prepopulate the answer.

# **Chars**

Answer used to set an alpha character to the question.

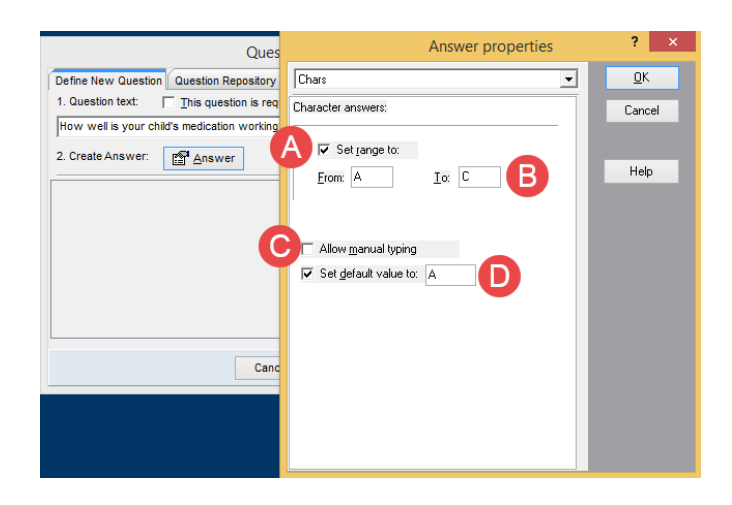

- a. To specify an alpha answer within a range select the Set range to checkbox.
- b. Enter the valid alpha character range in the From: and To: fields.
- c. Permit the answer to be any alpha entry, select theAllow manual typing checkbox.

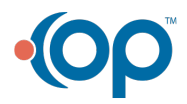

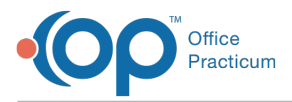

*Note:* The alpha entry will be restricted to 1 character.

d. To set an alpha character as a default value, select**Set default value to:** and enter the default alpha character in the text field.

### **Boolean**

ABoolean answer is used to set a value to an assumed True/False response.

| Quest                                         | Answer properties     |          | ? ×        |
|-----------------------------------------------|-----------------------|----------|------------|
| Define New Question Question Repository       | Boolean               | •        | <u>0</u> K |
| 1. Question text: This question is A          | Yes / No answers:     |          | Cancel     |
| Has your child reacted positively or negative | ⊖ Yes / No            |          |            |
| 2. Create Answer: Answer                      | ⊖ True / False        |          | Help       |
|                                               | 0170                  |          |            |
|                                               | ⊖ A / B               |          |            |
|                                               | Custom                |          |            |
|                                               |                       |          |            |
|                                               | IRUE value Positive   | 1        |            |
| G                                             | EALSE value Negative  | <u> </u> |            |
|                                               | Set default value to: | ]        |            |
| Cance                                         | Yes / True score 0    |          |            |
|                                               | No / False score 11 📮 |          |            |
|                                               |                       |          |            |
|                                               |                       |          |            |
|                                               |                       |          |            |

- a. Set the Yes / No answers field.
  - Yes/No- The response to the question requires a yes or no answer.
  - True/False The response to the question requires a true or false answer.
  - **1/0** The response to the question requires a 1 or 0 answer.
  - *A/B* The response to the question requires an A or B answer.
  - *Custom* Use this option to set your own values, for example Positive or Negative.
- b. TRUE value or FALSE value will be used only when adding a Customer response.
- c. To set a predetermined response select the checkbox for **Set default value to:** and enter the value from the answer group selected.
- d. To score the response, enter values into the Yes/True or No/False fields.

# Date/Time

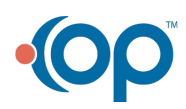

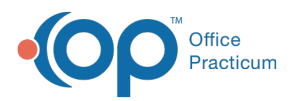

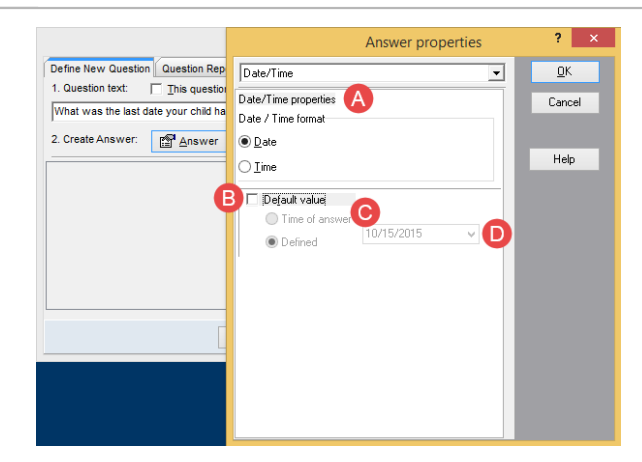

- a. Set the Date / Time properties
  - Date The response to the question will be a date.
  - *Time* The response to the question will be a time.
- b. Select the checkbox for **Default value** if a date or time will prepopulate the question.
- c. The Time of answer will enter the current time in response to the question.
- d. The **Defined** will enter the date chosen in the date field in response to the question.

#### Masked Edit

| (                                      | Answer prop                  | erties | ? ×        |
|----------------------------------------|------------------------------|--------|------------|
| Define New Question Question Repo      | Masked edit                  | •      | <u>0</u> K |
| 1. Question text: <u>This question</u> | Masked Edit                  |        | Cancel     |
| Enter the telephone number you can b   |                              |        | Cancer     |
| 2. Create Answer: Answer               | Format Predefined            |        |            |
|                                        | (123)456-7890                |        | Help       |
|                                        | Character for <u>b</u> lanc: |        |            |
|                                        | Test Input                   |        |            |

- a. Click Predefined drop-down arrow and select from the list.
  - *Custom* The response to the question will be a date.
  - Phone The response to the question will be a time.
  - Extension The response to the question will be a time.
  - Social Security The response to the question will be a time.
  - Short Zip Code The response to the question will be a time.
  - Long Zip Code The response to the question will be a time.
- b. Format filed populate from the Predefined selection.

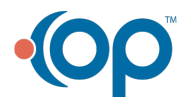

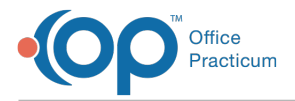

*Note:* The exception is a Custom selection. You will need to set the format of input.

- c. Set the character to display when a blank space is found in the Character for blanc field.
- d. **Test input** will permit you to enter the value from the selection of the Predefined and format fields.

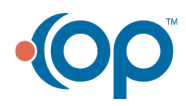